# **EASYCAL<sup>™</sup>** Calibration Software

# Calibrations without Calculations

EASYCAL<sup>™</sup> 4.0 simplifies the tedious task of calibrating liquid handling, glass, and plastic volumetric instruments to ISO 9001 and GLP standards. Easy-to-follow procedures are outlined stepby-step and all calculations are performed automatically by the software. Weighing values may be entered manually into the software or imported directly from the balance via serial port. EASYCAL<sup>™</sup> 4.0 generates reports to document the calibration testing in accordance to ISO 8655, ISO 4787 etc., all test records can be saved in a database for subsequent use and tracking of instrument performance.

- Simplifies Data Entry
- Organizes All Test Data
- Includes SOPs
- Clearly arranged test record

#### **Demonstration software**

Download free, fully-functional demo version at www.brand.de

| Description                                                          | Cat. No. | 2014 List Price |
|----------------------------------------------------------------------|----------|-----------------|
| EASYCAL <sup>™</sup> professional calibration software               | 708440   | \$672.00        |
| EASYCAL <sup>™</sup> testing tubes<br>for pipettes <50μL, 250 pieces | 708462   | 33.00           |
| Micro-weighing container,<br>includes 10 filters and 3 cover caps    | 708470   | 64.00           |
| Filter pack, 20 replacement filters (capacity apx. 1000µL)           | 708471   | 48.00           |
| Pipette holder (clip)                                                | 708605   | 74.80           |
| Cover cap set, 3 spare closures                                      | 708472   | 44.00           |

EASYCAL™ 4.0 supports many balances from A&D, Denver, Kern, Ohaus, Precisa, sartorius, Scaltec, and YMC. Please contact your balance manufacturer for the appropriate interface cable.

# Technical Data

# **Items supplied**

- EASYCAL<sup>™</sup> 4.0 software on one CD-ROM (English, French, German, Portuguese and Spanish)
- Installation instructions
- Operating manual
- CD-ROM also contains SOPs (English, French, German and Spanish) for Titrette<sup>®</sup>, HandyStep<sup>®</sup> *S*, HandyStep<sup>®</sup> *electronic*, Dispensette<sup>®</sup>, Transferpettor<sup>™</sup>, and all Transferpette<sup>®</sup> models from BRAND, as well as BLAUBRAND glassware.

# System requirements

- PC with 32 MB RAM
- Microsoft® Windows® 98/
- NT with SP6/ME/2000/XP - SVGA graphics card with

Pipette holder (clip) & testing tube

- 256 colors
- Mouse
- CD-ROM drive
- Microsoft® Paint

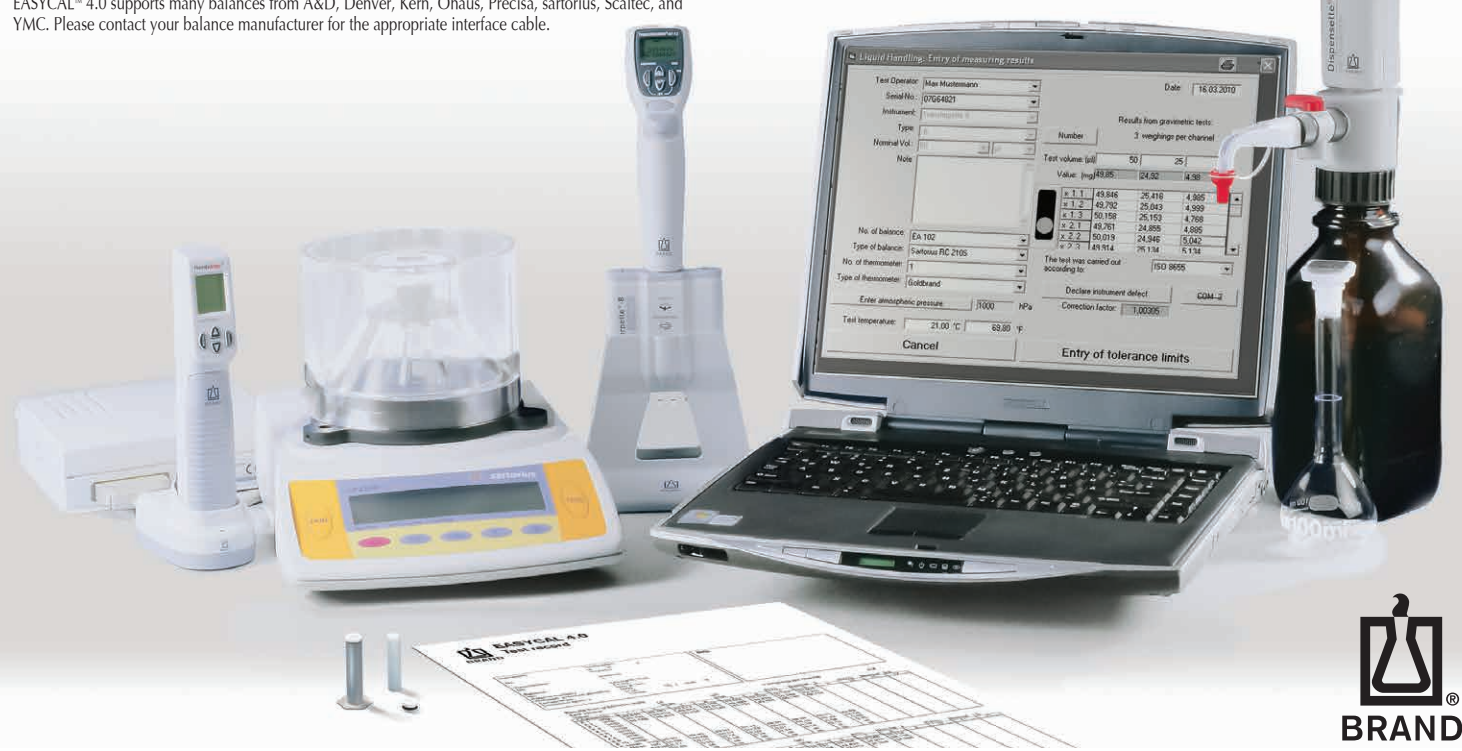

# EASY Calibration™

Many of BRAND's instruments feature Easy Calibration<sup>™</sup> technology, making compliance to ISO 9001 and GLP standards simple. Easy Calibration<sup>™</sup> technology enables calibration adjustments to be completed in just seconds, without tools.

If gravimetric testing yields a delivered volume that is different from the set volume, the instrument can be adjusted in just a few easy steps. The steps are essentially the same for all BRAND instruments featuring Easy Calibration<sup>™</sup> technology. The process is outlined below, specific instructions can be found in the instrument operating manual.

- Perform gravimetric testing to determine Accuracy (%) and Coefficient of Variation (%). If accuracy specification is greater than the stated error limits for the instrument than perform a calibration adjustment.
- Disengage the volume display mechanism.
- Set the volume display to match the actual dispensed volume.
- Reengage the volume display mechanism.
- Calibration adjustment is complete, no further testing or adjustment required! Adjustment from factory setting is indicated by a red recalibration flag.

The process is shown in more detail below for the Transferpette<sup>®</sup> *S* pipette and Dispensette<sup>®</sup> III Digital Easy Calibration<sup>™</sup> instruments.

# Example

Gravimetric testing yields a delivered volume of 98.5µL at a set volume of 100µL. The instrument can be adjusted in five easy steps.

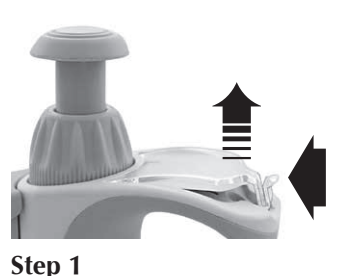

Remove the label window and the label. Push the hook forward, raise it slightly and then pull it back.

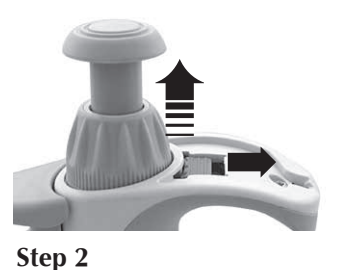

Remove the protective film. Push the red adjustment slider completely back, and raise the volume-setting wheel and release the adjustment slider.

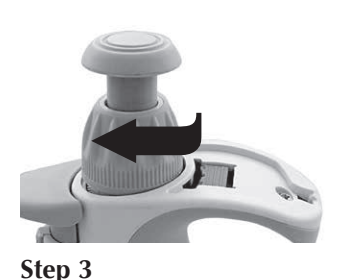

Set displayed volume to actual value (e.g., 98.5µL).

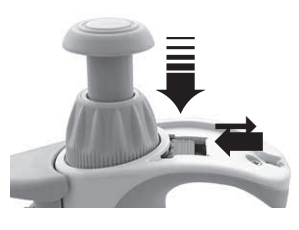

Step 4

Push the adjustment slider back, push the volume-setting wheel downwards and release the adjustment slider.

#### Step 5

Reinsert the label and window. It's calibrated!

# Dispensette<sup>®</sup> III Easy Calibration<sup>™</sup>

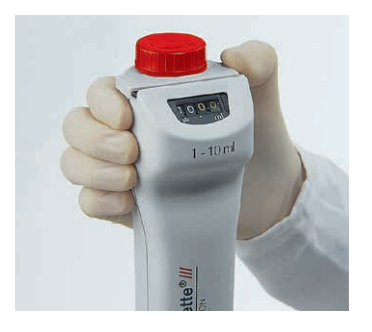

### Step 1

Open housing by moving slide lock.

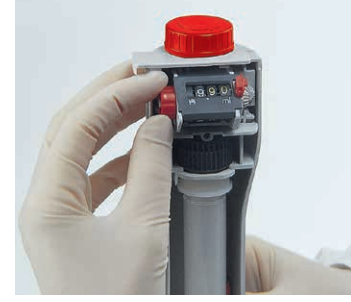

# Step 2

Lift the red lever on right, slide knob left to disengage gears; set the display to actual delivered volume (e.g., 9.90mL), restore knob and lever position.

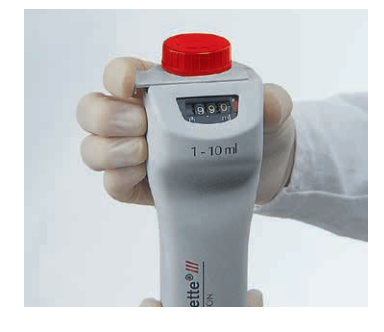

Step 3

Replace housing – done! Adjustment from factory setting is indicated by a red recalibration flag.